## St. Lawrence College Job Board Employer Guide

## 1. Posting a Job

In order to post a job from anywhere within your account, simply select the green "Post a Job" button in the top right hand corner on any page. This will take you to the Job Posting screen where you simply need to follow and fill out a series of information.

|                            | St. Lawrence Employment<br>College Service |                  | Post a Job              | JT |
|----------------------------|--------------------------------------------|------------------|-------------------------|----|
|                            |                                            |                  | Home                    |    |
| I est Employer<br>Employer | New Applicants                             |                  |                         |    |
| Last Login: May 14, 2021   |                                            |                  |                         |    |
| 0 JOBS                     |                                            |                  | Add Advanced Filters 🔻  |    |
| 7 APPLICATIONS             | Add Applicant                              |                  | Search: Q               |    |
| 7 NEW APPLICANT            | Name                                       | Application Date | ▼ Assigne  Job  ▼ +More |    |

Alternatively, you can select "Job Board" from the left hand menu. Choosing "Job Board" from the left hand menu will also allow you to stay up to date on any existing job postings you own.

|             | DBS          |     | Post a Job                            |            |             |                  |   |
|-------------|--------------|-----|---------------------------------------|------------|-------------|------------------|---|
|             |              |     |                                       |            |             | Search:          | Q |
|             | EW APPLICANT |     | Job Title                             | Location 🕴 | Expiry Date | 💠 Status (all) 🔻 |   |
| <b>0</b> or | FFER         |     | Administrative Services Managers Test |            | -           | Expired          | : |
| $\odot$     | JOB BOARD    |     | Bartenders                            |            | -           | Expired          |   |
| Home        | 🧨 Create Job |     | Cooks, Fast Food                      |            | -           | Not Published    |   |
|             | E) All Jobs  | 8   | Marketing Managers                    |            | -           | Expired          |   |
| Applicanto  | Expired Jobs | (2) | Retail Salespersons                   |            | -           | Expired          | : |
|             | E) Declined  | 0   |                                       |            |             |                  |   |
|             | 🗐 Inactive   | 6   |                                       |            |             |                  |   |
| Job Board   | Active       | •   |                                       |            |             |                  |   |
|             | Archived     | 0   |                                       |            |             |                  |   |

## 2. Viewing Applicants

Viewing applicants for any of your posted positions is simple and can be done by choosing "Applicants" in the left hand menu. Simply select the name of the applicant for further information on their application.

| O JOBS         |                                |           |                         |            | Add Adv                                     | anced Filters 🔻 |
|----------------|--------------------------------|-----------|-------------------------|------------|---------------------------------------------|-----------------|
|                | ONS                            | Applicant |                         | Sear       | rch:                                        | ٩,              |
| 7 NEW APPL     | ICANT                          | e 🔶       | Application Date        | Assigne₹   | Job 💌                                       | +More           |
| 0 OFFER        |                                | Claudic   | Apr 27, 2021, 10:01 AM  | Unassigned | Marketing<br>Managers                       | $(\mathbf{i})$  |
|                |                                | Dan Wa    | Apr 8, 2021, 11:08 AM   | Unassigned | Administrative<br>Services<br>Managers Test | :               |
| Home L A       | Applicants (2)                 | 3 Dan Ste | Apr 8, 2021, 10:45 AM   | Unassigned | Retail<br>Salespersons                      |                 |
|                |                                | Dan Sta   | Apr 8, 2021, 10:16 AM   | Unassigned | Retail<br>Salespersons                      | $(\mathbf{i})$  |
| Applicants X S | aved<br>Rejected<br>Ferminated |           | Previous 1 Next         |            |                                             |                 |
| Job Board      |                                |           | 10 results per page 🗸 🗸 |            |                                             |                 |

## 3. Updating Company Information

Finally, to update your employer profile choose "Employers" from the left hand menu. From here you'll be able to update things like your logo, address, company description and more.

|              | OFFER           |                                   |                            |  |  |  |  |
|--------------|-----------------|-----------------------------------|----------------------------|--|--|--|--|
| $\mathbf{O}$ |                 |                                   |                            |  |  |  |  |
|              | EMPLOYER        | Profile                           |                            |  |  |  |  |
| Home         | 💷 Profile       |                                   |                            |  |  |  |  |
|              | 💷 Perks         |                                   |                            |  |  |  |  |
|              | 💷 Users         | DESCRIBE YOUR COMPANY             |                            |  |  |  |  |
| Applicants   | C Screening     | Test lkhjlkjh                     |                            |  |  |  |  |
|              | 🐱 Emails        |                                   |                            |  |  |  |  |
|              | 💼 Workflows     |                                   |                            |  |  |  |  |
| Job Board    | 🗵 Labels        |                                   |                            |  |  |  |  |
|              | 🚯 Activity Logs |                                   |                            |  |  |  |  |
|              |                 | Company Perks                     | Details                    |  |  |  |  |
| Employers    |                 |                                   |                            |  |  |  |  |
|              |                 | FINANCIAL AND INSURANCE BENEFITS: | ADDRESS                    |  |  |  |  |
|              |                 | Retirement savings plans          | 123 Test                   |  |  |  |  |
|              |                 | Stock options                     | Kingston, Ontario (?) Help |  |  |  |  |
|              |                 | Life insurance coverage           | K7M 7G3                    |  |  |  |  |